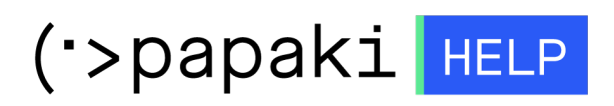

**Γνωσιακή βάση > Managed WordPress Υπηρεσίες > WooCommerce eShop >** Πώς μπορώ να βρω τις ρυθμίσεις για το απόθεμα του εμπορεύματος για το κατάστημα μου;

## Πώς μπορώ να βρω τις ρυθμίσεις για το απόθεμα του εμπορεύματος για το κατάστημα μου;

- 2023-03-06 - WooCommerce eShop

Για να βρείτε τις ρυθμίσεις που αφορούν το απόθεμα εμπορεύματος του καταστήματος σας, συνδεθείτε στο διαχειριστικό περιβάλλον του **WooCommerce** και από τις **Ρυθμίσεις**, πλοηγηθείτε στα **Προϊόντα** και στην **Αποθήκη**. Εκεί θα βρείτε τις παρακάτω ρυθμίσεις :

1. **Διαχείριση αποθέματος** : Επιλέγετε την ενεργοποίηση διαχείρισης των αποθεμάτων.

 Διατήρηση αποθέματος (λεπτά) : Κράτηση αποθέματος (για μη πληρωμένες παραγγελίες) για χ λεπτά. Μόλις ξεπεραστεί αυτό το όριο η παραγγελία ακυρώνεται.
Αν επιθυμείτε να απενεργοποιηθεί, αφήστε το κενό.

3. **Ειδοποιήσεις**: Ενεργοποιείτε την ειδοποίηση σε περίπτωση χαμηλών αποθεμάτων όπως επίσης και την ειδοποίηση εξάντλησης αποθεμάτων.

4. Παραλήπτης(ες) Ειδοποίησης : Εισάγετε τους παραλήπτες (χωρισμένους με κόμμα) που θα λάβουν αυτή την ειδοποίηση.

5. Όριο χαμηλού αποθέματος : Επιλέξτε τον αριθμό των προϊόντων που είναι σε χαμηλό απόθεμα.

6. Όριο εξάντλησης αποθέματος : Επιλέξτε τον αριθμό των προϊόντων που έχουν εξαντληθεί (0).

7. Ορατότητα εξάντλησης αποθεμάτων : Επιλέξτε την απόκρυψη εξαντλημένων αποθεμάτων από τον κατάλογο.

8. **Τρόπος εμφάνισης αποθέματος** : Αυτό ελέγχει πως εμφανίζεται στο site το απόθεμα.

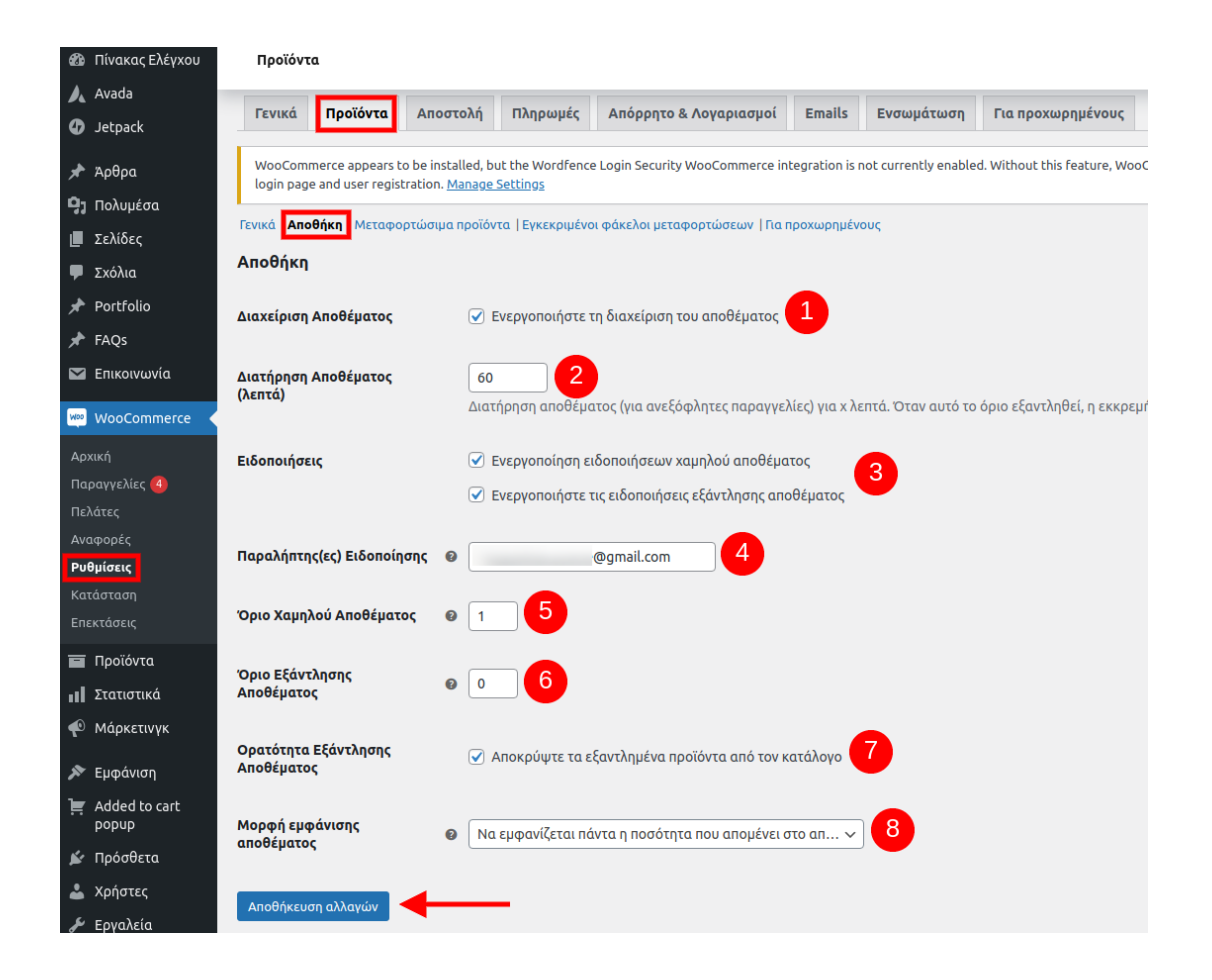

Πραγματοποιήστε τις επιθυμητές αλλαγές στις ρυθμίσεις και επιλέξτε **Αποθήκευση** αλλαγών.